# Operators Manual AG-MAC<sup>™</sup> PLUS Grain Moisture Tester

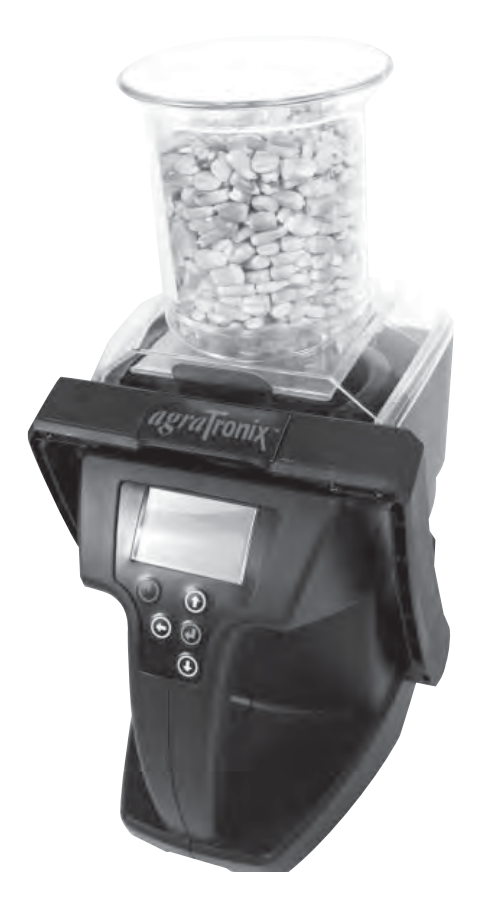

# Operators Manual **AG-MAC<sup>™</sup> PLUS** Grain Moisture Tester

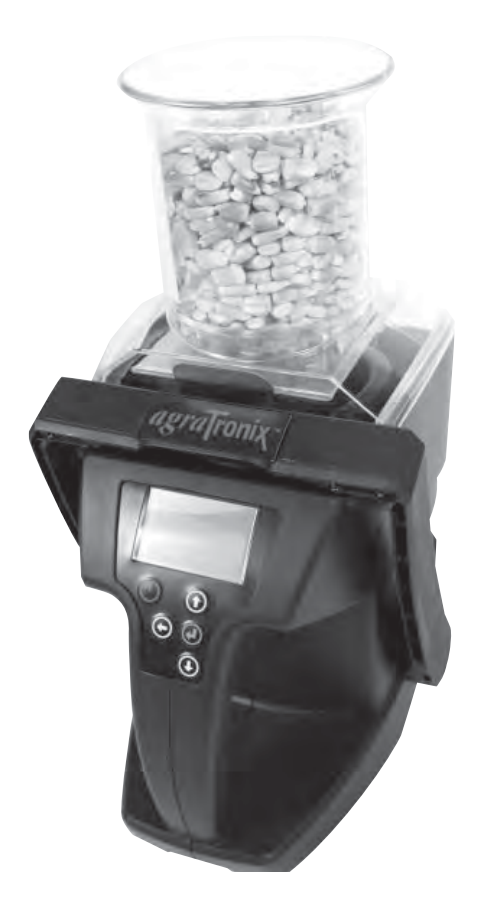

THANK YOU for purchasing an Agratronix grain moisture tester.

\*Please treat your instrument with care. Misuse such as tossing or dropping the unit can potentially damage the weigh scale mechanism or other parts of this device.\*

**READ THIS MANUAL** carefully to learn how to operate this unit correctly. Failure to do so could result in personal injury or equipment damage.

THIS MANUAL SHOULD BE CONSIDERED a permanent part of this tester and should remain with the unit when you sell it.

**RECORD SERIAL NUMBERS** in the warranty section located on page 21 accurately record all the numbers. Your dealer needs these numbers when you need service or parts. If this manual is kept with the equipment, also file the serial numbers in a secure place away from the unit.

**WARRANTY** is provided through Agratronix for customers who operate and maintain their equipment as described in this manual. The warranty is explained in the warranty section located on page 21.

This warranty provides you the assurance that Agratronix will back its products where defects appear within the warranty period. In some circumstances, Agratronix provides field improvements, often without charge to the customer, even if the product is out of warranty. Should the equipment be abused or modified to change specifications, the warranty will become void and field improvements may be denied.

If you do not understand any part of this manual and need assistance, contact Agratronix Customer Service at 1-800-821-9542.

All information, illustrations and specifications in this manual are based on the latest information available at the time of publication. The right is reserved to make changes at any time without notice.

Please visit us at www.AgraTronix.com to view this manual along with the complete line of Agratronix products.

## Operation

#### PAGE

| Operation                                                                     |       |
|-------------------------------------------------------------------------------|-------|
| Components                                                                    | _ 1   |
| Operating Conditions                                                          | _ 2   |
| Operational Messages                                                          | _ 2   |
| Moisture Limit Guidelines                                                     | _ 3   |
| Operating Procedure – Preheating                                              | _ 4   |
| Operating Procedure – Normal Operation                                        | _ 5   |
| Average Moisture Measurement Functions                                        | _ 8   |
| Select a Different Grain                                                      | _ 9   |
| Weight Test – Test Weight Accuracy                                            | _ 10  |
| Select a Different Language                                                   | _ 11  |
| Adjust Grain Offset (bias/calibration)                                        | _ 12  |
| Clear Grain Offset                                                            | _ 12  |
| Turn Backlight On or Off                                                      | _ 13  |
| Temperature and Test Weight Units                                             | _ 13  |
| Auto Off Setting                                                              | _ 14  |
| LCD Contrast                                                                  | _ 15  |
| Personalizing and Updating the Tester                                         | _ 15  |
| Troubleshooting                                                               | _ 16  |
| Service                                                                       |       |
| Check Battery Power Levels and Replace Batteries                              | _ 17  |
| Clean the Tester – Test Cell                                                  | _ 17  |
| Clean the Tester – Top Ring                                                   | 19    |
| Error Codes                                                                   | _ 20  |
| Warranty                                                                      | _ 21  |
| Record Serial Numbers                                                         | _ 21  |
| Accessories                                                                   | _ 22  |
| Manufacturer's Contact Information                                            | _ 23  |
| All information, illustrations and specifications in this manual are based or | ו the |

All information, illustrations and specifications in this manual are based on the latest information available at the time of publication. The right is reserved to make changes at any time without notice.

#### COMPONENTS

| KEY | PART NO.    | DESCRIPTION         |
|-----|-------------|---------------------|
| 1   | *PLAS-H0300 | <b>GRAIN HOPPER</b> |
| 2   | *PLAS-D0300 | BATTERY DOOR        |
| 3   | *PLAS-USBP  | USB PORT COVER      |
| 4   | *06067      | USB CABLE           |
| 5   | *06080      | CARRYING CASE       |
|     |             |                     |

\* Indicates manufacturer's part numbers.

# 3 1 2 Δ 5

#### **OPERATING CONDITIONS**

Test cell and grain MUST be free of any condensation or surface moisture. Moisture on grain or in test cell will cause high readings. Very hot or cool grain can pick up moisture when it warms or cools.

Because grains are irregularly shaped and may not always pack the same way in the test cell, minor variations in readings may occur. To enhance accuracy, always take three (3) successive readings and average the results (See page 8 for Average Moisture Measurement Functions). Empty and refill the tester with new grain from the sample for test. This unit will automatically average the 3 most recent test results. It is important when emptying the tester to make sure there is no grain lodged in the cell top ring. See page 16 for Troubleshooting.

The tester is most accurate when grain and tester are between  $60^{\circ}F$  ( $16^{\circ}C$ ) and  $90^{\circ}F$  ( $32^{\circ}C$ ). The unit will, however, operate at temperatures between  $33^{\circ}F$  ( $1^{\circ}C$ ) and  $120^{\circ}F$  ( $49^{\circ}C$ ). For best results, grain temperature should not be below  $40^{\circ}F$  ( $4^{\circ}C$ ) or above  $110^{\circ}F$  ( $43^{\circ}C$ ). If the grain temperature is  $40^{\circ}F$  more or less than the temperature of the unit, preheat the tester per instructions on page 05-3. Condensation on the grain or test cell is best avoided by having the tester and grain at similar temperatures.

The environment to which a grain sample is exposed can appreciably change its moisture content. Exposed to the open air, grain can gain or lose 1% to 2% indicated moisture in only a few minutes. If a sample is to be held for even a short time before being tested it should be placed into a tightly closed, air-tight container, such as a re-closable bag or airtight plastic container.

#### **OPERATIONAL MESSAGES**

| Symbol      | Definition                                                                                                    |
|-------------|----------------------------------------------------------------------------------------------------|
| BATTERY LOW | Battery needs replacing                                                                                                  |
| <4.0        | Moisture is below the lower limit for this grain (4% is lower limit for selected grain)                                  |
| >28.0       | Moisture is above the upper limit for this grain (in this case 28.0% is the upper moisture limit for the selected grain) |
| $\wedge$    | Error code (refer to error code section on page 20 in the manual)                                                        |

**CAUTION:** Please treat your instrument with care. Misuse such as tossing or dropping the unit can potentially damage the weigh scale mechanism or other parts of this device. Use a soft, clean cloth to wipe out the cell, using extreme caution no to damage the grain temperature sensor at the bottom of the test cell. It is important when emptying the tester to make sure there is no grain lodged in the cell top ring (see page 16 for Troubleshooting).

Display Reading - Moisture Limit Guidelines

(Specifications and design subject to change without notice)

|                          | MOISTURE RANGE | MOISTURE RANGE |
|--------------------------|----------------|----------------|
| GRAINS                   | LOW LIMIT      | HIGH LIMIT     |
| Barley 2R                | 4%             | 26%            |
| Barley 6R                | 4%             | 26%            |
| Corn                     | 6%             | 28%            |
| Millet                   | 3%             | 22%            |
| Oats                     | 5%             | 25%            |
| Rapeseed (Canola)        | 3%             | 20%            |
| Rye                      | 5%             | 26%            |
| Safflower                | 3%             | 20%            |
| Sorghum (Milo)           | 7%             | 24%            |
| Soybeans                 | 4%             | 26%            |
| Sunflower Oil            | 3%             | 22%            |
| Triticale                | 6%             | 20%            |
| Wheat: Durum             | 4%             | 21%            |
| Wheat: Hard Red Spring   | 5%             | 24%            |
| Wheat: Hard Red Winter_  | 4%             | 23%            |
| Wheat: Soft Red Winter _ | 4%             | 22%            |

NOTE: If grain temperature is  $40^{\circ}F(4^{\circ}C)$  or below, or  $110^{\circ}F(43^{\circ}C)$  or above, and the grain moisture is near either the high or the low limit of the tester (listed above), the tester may reduce its operating limits. That is, if the grain temperature is 35F, and rye grain lower limit is 7% moisture, then the adjusted lower limit may now be 8.5% moisture due to the cold grain temperature.

**DISCLAIMER:** The above moisture limits are approximate values and may vary. Specifications and design are subject to change without notice.

Grain scales will be periodically updated with new grains and limits. New grain scales and software can be downloaded from www.AgraTronix.com when the unit is connected to the internet via a computer and USB cord.

#### **OPERATING PROCEDURE – PREHEATING**

**IMPORTANT:** If the temperature of the grain sample is 40°F more or less than the temperature of the unit, preheat the tester for best results -- as follows:

#### PREHEATING PROCEDURE

- 1. Press and release ON-OFF button (B) to turn on tester. The display (C) will show the name of the last grain tested at the top. Secure hopper (G) to the top of the tester (see page 5 for instructions on securing hopper).
- 2. When the grain to be tested has been selected using the UP/DOWN arrows (D) fill the grain hopper (G), and pull hopper slide (H) to drop the grain into the test cell. Allow grain to sit in the hopper as short of a time as possible since the hopper temperature will alter the grain temperature.
- 3. After 30 to 60 seconds, empty test cell and immediately refill with fresh grain.
- 4. Take a test with this fresh grain. Now the test cell and grain should be close enough in temperature to give a good reading.

Note: The most accurate moisture measurements are achieved when the test cell and grain temperature are similar.

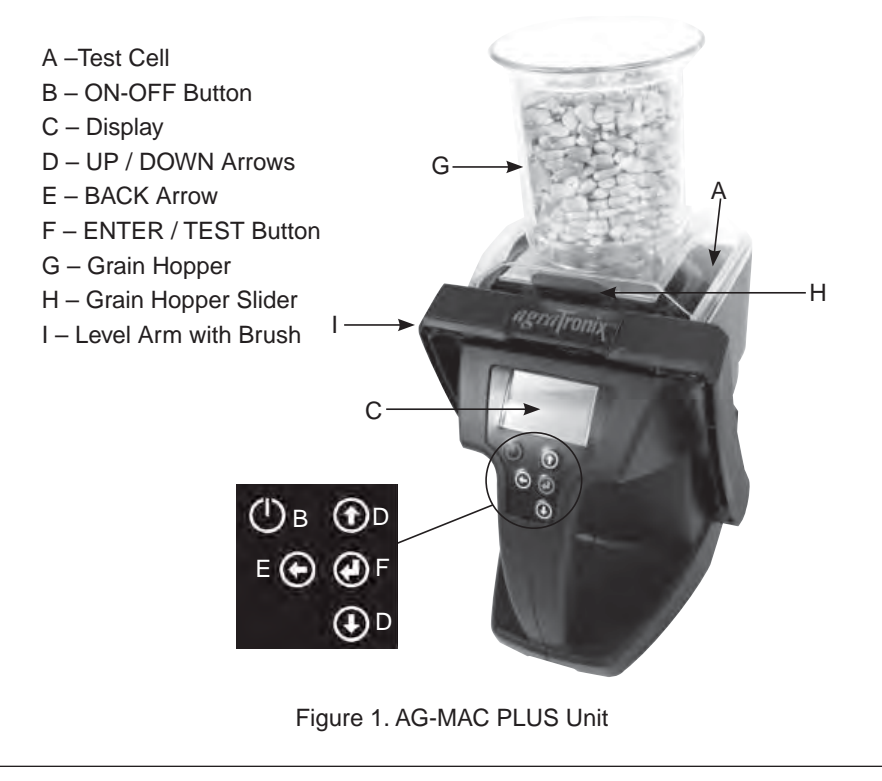

**CAUTION:** Please treat your instrument with care. Misuse such as tossing or dropping the unit can potentially damage the weigh scale mechanism, or other parts of this device. To add the ability to measure grain test weight results in a more complex grain testing instrument.

Use a soft, clean cloth to wipe out the cell, using extreme caution no to damage the grain temperature sensor at the bottom of the test cell. It is important when emptying the tester to make sure there is no grain lodged in the cell top ring (see page 16 for Troubleshooting).

#### SECURING THE HOPPER

- 1. Place the back hopper tab into the center of the base (Figure 2a).
- 2. Pull level arm forward (Figure 2b) and the hopper will lock into place once the level arm is released.

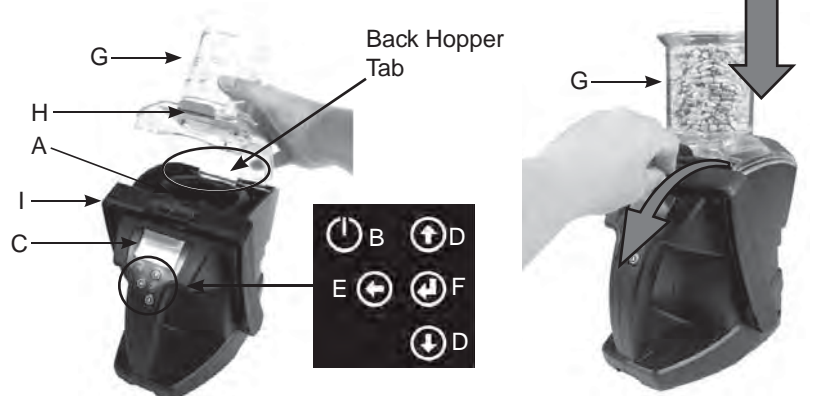

Figure 2a. Tab Placement of Hopper

Figure 2b. Pull level arm forward

#### **OPERATING PROCEDURE – NORMAL OPERATION**

- Place Hopper on Tester Secure empty grain hopper (G) to the top of your tester. Press and release ON/OFF button (B) to turn on tester. The top of the display (C) will show the name of the last selected or tested grain. If this grain has never been tested then the values that show the last test will be empty. At power up the display shows the results of the last grain tested.
- Select Grain If the desired grain is not shown at the top of the display (C) then use the UP/DOWN arrows (D) to choose grain. Once the desired grain is selected then press and release the ENTER (F) button to make it your active grain. Place tester on a stable and mostly level surface. Press ENTER to initiate test.
- Fill Hopper Fill hopper to the rim with grain to be tested. (ensure hopper slider (H) is pushed in to keep grain from dropping early).
- When prompted, Pour Pull the hopper slider (H). This will evenly drop grain into the test cell (A).

### Operation

- 5. When prompted, remove Grain Hopper (G) – Once test cell is full, then push the hopper slider (H) back in to close off the pour hole. Pull level arm (I) towards the display and lift up on Hop per (G) to remove it (Figure 3.). Place it to the side in a safe place where it won't be dropped.
- 6. Level Grain When prompted, push grain level arm (I) in a slow steady motion towards the back of the unit to push excess grain out of the test cell. For some grains you may not be able to initially do this with in one motion, and if so then pull the level arm (I) half way back and push again toward the back of the test cell to level the grain. Pull level arm back towards the display. Look at the level arm brush and ensure it is not touching the test cell

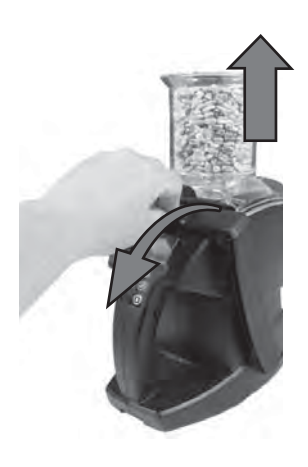

Figure 3. Pull level arm forward. Lift hopper up.

or the grain test weight will be affected. Once level arm returns (toward the display) take hands off the tester (if it's sitting on a flat surface) and it will automatically start measuring. Remove hands and keep stable since test weight is the first part of the measurement.

7. Done! – The measurement results, test weight, grain temperature and average test results are now displayed.

NOTE: Don't swipe grain too fast with grain level arm.

A -Test Cell B - ON-OFF Button C - Display D - UP / DOWN Arrows E - BACK Arrow F - ENTER / TEST Button G - Grain Hopper H - Grain Hopper Slider I - Level Arm with Brush

#### FOR BEST GRAIN TEST WEIGHT RESULTS:

- (a) Sit tester on a semi level, flat surface with an angle of less than 5°.
- (b) This surface should not be vibrating (it can be, but the more stable, the more accurate the test weight measurement)
- (c) There should not be a fan blowing directly on the test cell

NOTE: If the unit was not stable during the measurement process, a warning will appear before the measurements are displayed. It is recommended the tester be on a flat, non-vibrating surface for the readings to be accurate.

Any of these conditions will result in the grain test weight taking a longer time to measure and not being as accurate as it can be if these conditions are all met. The entire test cell is sitting on a precision weigh scale mechanism – that's why it's important to keep it stable (and not to drop the unit or damage may occur).

#### FOR BEST GRAIN MOISTURE RESULTS:

- (a) The closer the grain and test cell temperature are to each other, the better the results
- (b) The tester compensates for temperature but the grain and test cell temperature should be within 40°F of each other for best results.
- (c) Use the average feature and always average 3 consecutive tests from the same grain batch. Grains, such as corn, that have a unique geometry, can sit in the test cell slightly differently each time and add some variance in your results, so averaging 3 readings will give best results.

NOTE: Though you can hold the unit in your hand for testing, that is not recommended since it's hard to keep your hand stable and level for the grain test weight measurement.

NOTE: Store your tester inside your house when not in use. Always store and transport your instrument in the provided carry case. Remove batteries when not in use.

#### AVERAGE MOISTURE MEASUREMENT FUNCTIONS

There are two "average" functions in your tester.

**FUNCTION 1** is AVG num – This means the "number" of Averages (AVG). That is, you can program your tester to automatically average up to 3, 6, or 9 consecutive moisture measurements and display the result. The majority of users will not adjust the default averaging mode of averaging every 3 consecutive moisture measurements. We added averaging 6 or 9 readings for users who are using the tester in unique applications.

**FUNCTION 2** is Clear AVG – "Clear average" will clear the current average moisture results. Let's say you just took moisture measurements in one grain bin, but you are now done with that grain bin. Next you go to another grain bin to test another batch of grain. You can clear the previous average and start fresh with the averages for your next grain bin.

Now Let's discuss how to use and select each of the two AVG (Average) moisture measurement functions.

**FUNCTION 1 – AVG num** (number of consecutive moisture measurements to average)(see Figure 4.)

- 1. Turn on Unit (press ON/OFF button)
- 2. Use Up/Down buttons to scroll to "SETTINGS" then press ENTER
- 3. Use UP/DOWN Buttons to scroll to "AVG num"
- 4. Press ENTER until your desired number to average is displayed (3, 6 or 9)
- 5. Press back arrow to return to the grain to be tested.

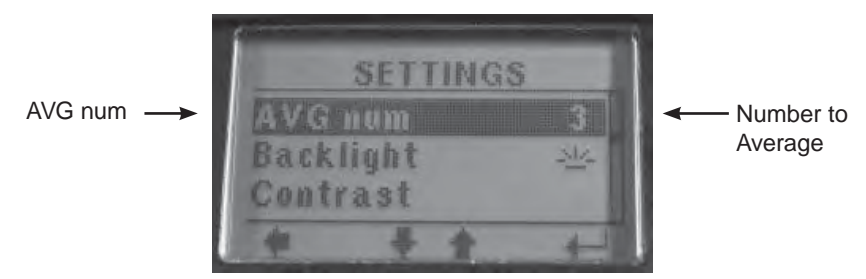

Figure 4. AVG num Display in Menu

Example: You can take 3 consecutive moisture tests from the same batch of grain. If test 1 is 15.5, test 2 is 15.3, and test 3 is 15.7, then the average moisture displayed will be 15.5 % moisture (average of the 3 consecutive tests). The current moisture is also always displayed for each test.

**Function 2 – Clear AVG** (Clear the current averaged moisture measurement results and start a new average for your next consecutive measurements)

- 1. Turn on Unit (press ON/OFF button)
- 2. Use UP/DOWN buttons to scroll to "Clear AVG" then press ENTER (unit displays the "disc" save icon so you know it reset the current averages)

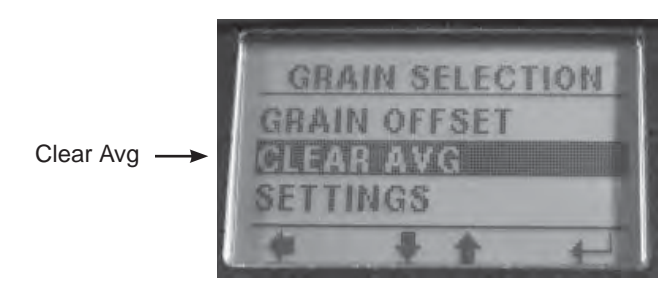

Figure 5. CLEAR AVG

#### SELECT A DIFFERENT GRAIN

- 1. Turn on Unit (press ON/OFF button)
- 2. Use UP/DOWN buttons to scroll to desired grain then press ENTER (Top of the display now shows your selected grain)

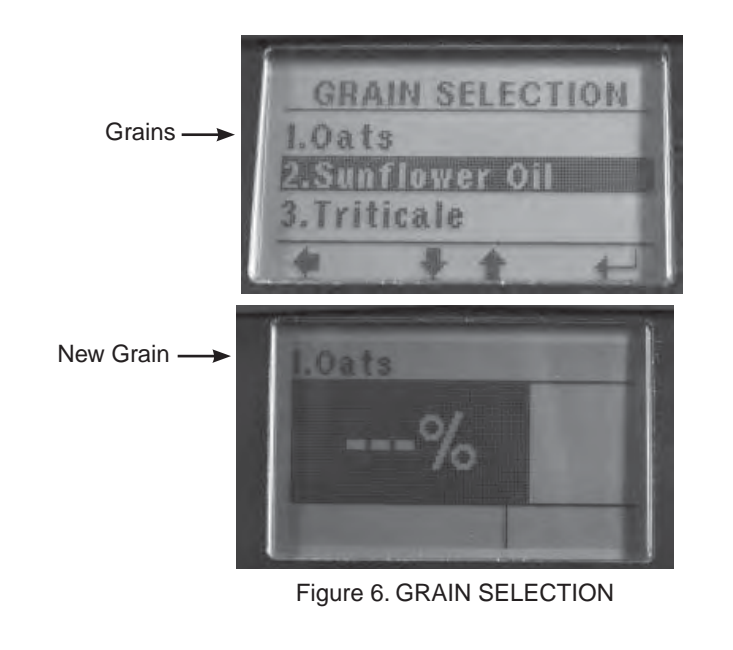

#### WEIGHT TEST — CHECKING TEST WEIGHT FOR ACCURACY

**Weight Test** — Allows user to check the calibration of the test weight function of the tester. By following the steps indicated, the final reading will let the user know if the test weight is off. Test weight reading errors could indicate that grain or debris is stuck under the top ring or load cell is damaged. *See page 18, Cleaning the Tester, if weight test readings are not within tolerance.* 

- 1. Turn on Unit (press ON/OFF button)
- 2. Use UP/DOWN buttons to scroll to "SETTINGS" then press ENTER
- 3. Use UP/OWN buttons to scroll to "Weight test" (Figure 7) then press ENTER
- 4. Place test weight or 10 new quarters into the test cell when the screen indicates to "PLACE WEIGHT." Once the weight or quarters are placed in unit, wait for reading to display. The asterisk in the upper right hand corner indicates the tester is steady and the weight is then accurate (Figure 8).

NOTE: Tolerance is  $\pm$  0.1 for the number of quarters — 9.9 or 10.1 is within tolerance for 10 quarters. Please use 10 new quarters for your check if there is not a test weight available.

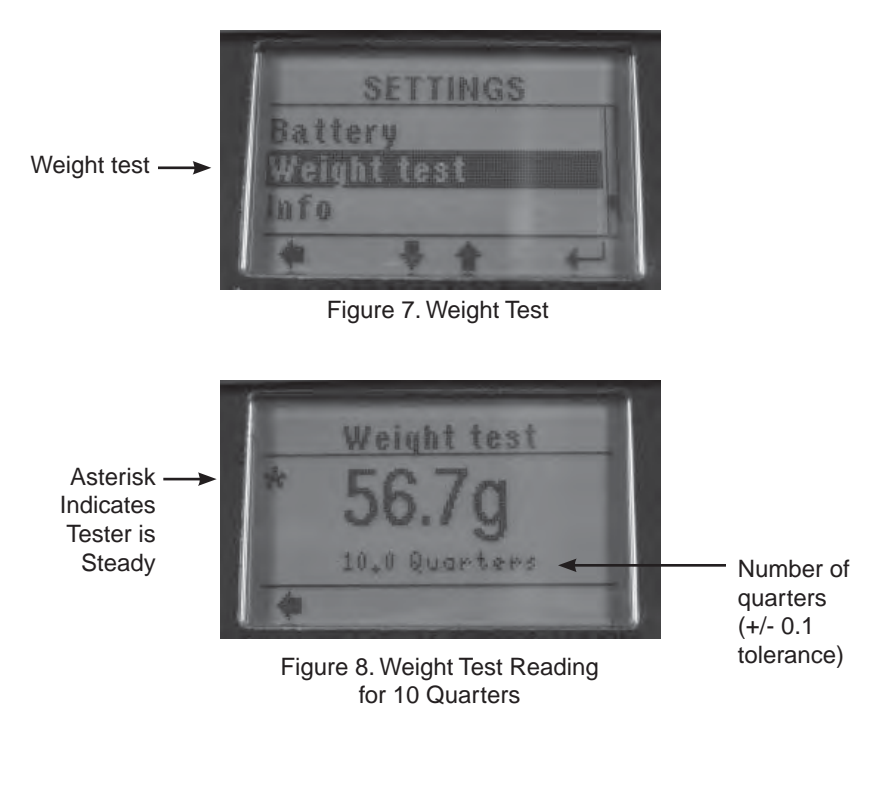

#### SELECT A DIFFERENT LANGUAGE

- 1. Turn on Unit (press ON/OFF button)
- 2. Use UP/DOWN buttons to scroll to "SETTINGS" then press ENTER
- 3. Use UP/OWN buttons to scroll to "Language" (Figure 9) then press ENTER
- Use UP/DOWN buttons to scroll to desired language and press enter to select and save this language (or Press Back Arrow to abort and not select a new language)
- 5. Press Back Arrow to return to the active grain display where you are ready to test

NOTE: For English only versions, English will be the only displayed language.

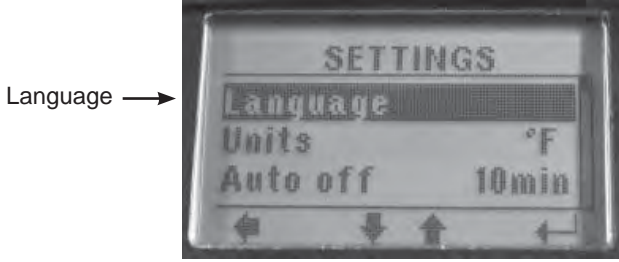

Figure 9. Language Selection

#### ADJUST GRAIN OFFSET

Let's start with an overview of grain offset. An offset is the way you adjust your tester to your local grain elevator's table top tester. Some people call it a calibration, some call it an offset, and others call it a bias but all three terms mean the same thing. Let's say your tester measures a sample of corn at 15% moisture but your local grain elevator tester measures it at 14.5%. What you can do is program a 0.5% moisture (enter a -0.5%) offset to your tester so it matches the grain elevator.

NOTE: It's not uncommon to take your load of grain to two different grain elevators and get a different result from each of their grain elevator testers.

NOTE: An offset adjustment can NOT be made to produce moisture readings that are below or above the moisture limit for the selected grain.

**IMPORTANT:** <u>Always obtain three test results</u> from the grain elevator for the sample being compared. The unit will average these three results. Compare this average with the average of three tests by your moisture tester before making an offset adjustments.

Each grain can be individually adjusted by 10.0% in increments of 0.1% to more closely match the results of an elevator tester. The calibration adjustment typically compensates for the differences in the variety/hybrid of grain you are testing relative to the varieties used to develop the grain moisture calibration in the tester.

#### TO ADJUST GRAIN OFFSET:

- 1. Turn on Unit (press ON/OFF button)
- 2. Use UP/DOWN buttons to scroll to "GRAIN OFFSET" then press ENTER
- 3. Use UP/DOWN buttons to make the desired adjustment
- 4. Press ENTER to save this offset (or press back arrow to not save it ). You are now back to active grain display where you are ready to test

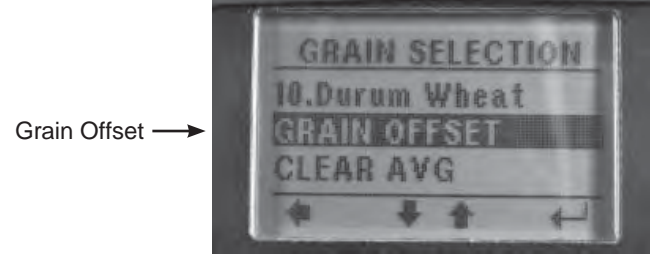

Figure 10. GRAIN OFFSET

NOTE: The grain offset adjustment (bias/calibration) is applied to the last grain you tested, since a test must be made prior to knowing what adjustment to apply.

#### CLEAR GRAIN OFFSET

- 1. Turn on Unit (press ON/OFF button)
- 2. Use UP/DOWN buttons to scroll to "GRAIN OFFSET" then press ENTER
- 3. Use UP/DOWN buttons to make adjustment 0.0
- 4. Press ENTER (after displaying the save [disc] icon the unit takes you back to the active grain display and ready to test)

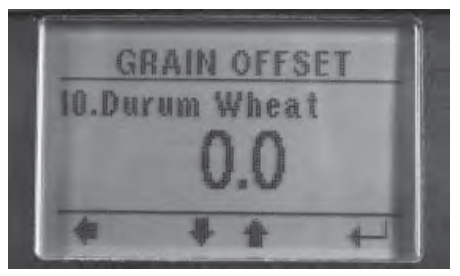

Figure 11. GRAIN OFFSET

#### TURN BACKLIGHT ON OR OFF

To extend battery life turn your LCD display backlight "off" if you don't need it. When outside in the daylight you will likely not need the backlight on.

#### TO TURN THE BACKLIGHT ON OR OFF:

- 1. Turn on Unit (press ON/OFF button)
- 2. Use UP/DOWN buttons to scroll to "SETTINGS" then press ENTER
- 3. Use UP/DOWN buttons to scroll to "Backlight"
- 4. Press "Enter" to toggle the backlight on or off
- 5. Press Back arrow when done
- 6. You are now back to the active grain display where you are ready to test

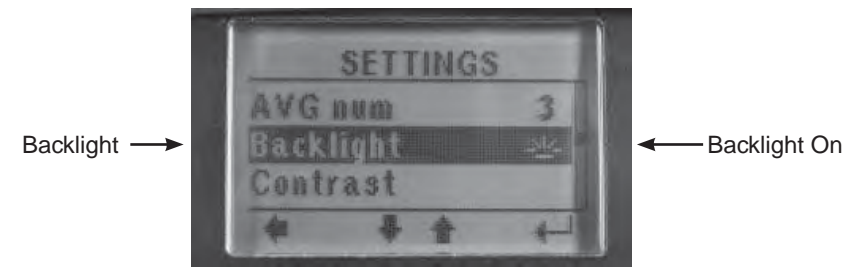

Figure 12. Backlight

#### **TEMPERATURE AND TEST WEIGHT UNITS**

When the temperature units are changed from Fahrenheit to Celsius the test weight units are also changed.

- If you select Fahrenheit then you will get test weight in lb/bu (pounds per bushel)
- If you select Celsius then you will get test weight in kg/hl (Kilograms per Hectoliter)

#### TO CHANGE TEMPERATURE AND TEST WEIGHT UNITS:

- 1. Turn on Unit (press ON/OFF button)
- 2. Use UP/DOWN buttons to scroll to "SETTINGS" then press ENTER
- 3. Use UP/DOWN buttons to scroll to "Units" (Figure 13)
- 4. Press "ENTER" to toggle the between F (Fahrenheit) and C (Celsius)
- 5. Press Back arrow when done (You are now back to the active grain display where you are ready to test)

Figure 13. Temperature and Test Weight Units

#### AUTO OFF SETTINGS

Auto Off setting allows you to select the length of time you want your tester to "automatically turn off" (auto off) after the last button press (no activity). The default setting of 5 minutes should suffice, but if not then change it to meet your needs. Example, if your Auto-off is set at "5 minutes" then if you turn your unit on, and walk away, and thus don't touch a button for 5 minutes, then your tester will automatically turn off to conserve battery life.

#### TO CHANGE YOUR AUTO OFF SETTING:

- 1. Turn on Unit (press ON/OFF button)
- 2. Use UP/DOWN buttons to scroll to "SETTINGS" then press ENTER
- 3. Use UP/DOWN buttons to scroll to "Auto off" (Figure 14)
- 4. Press "ENTER" to scroll through the choices (30 seconds, 1 minute, 5 min., 10 min., or 20 min.) and once the desired option is displayed
- 5. Press Back arrow to save it (You are now back to the active grain display where you are ready to test)

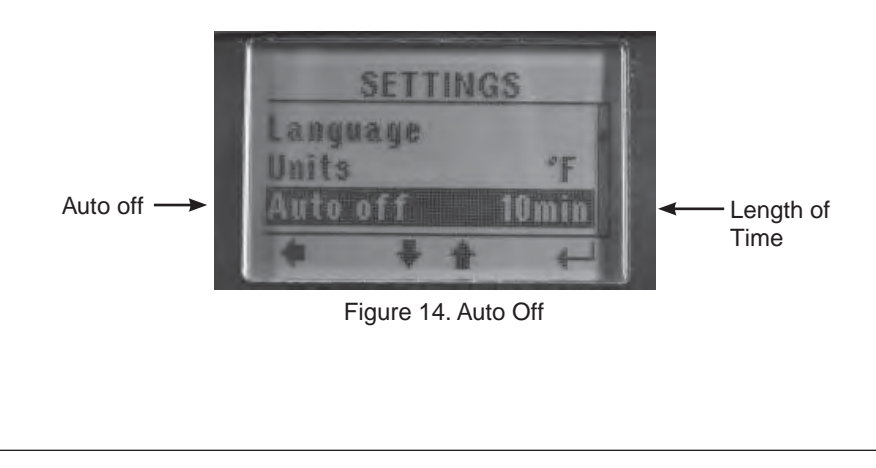

#### LCD CONTRAST

You will likely not need to adjust the LCD contrast since the default setting will meet the needs of most people. Be careful if you do adjust your LCD contrast since you may get to either extreme (too high or too low) where you can no longer see text on your display.

- 1. Turn on Unit (press ON/OFF button)
- 2. Use UP/DOWN buttons to scroll to "SETTINGS" then press ENTER
- 3. Use UP/DOWN buttons to scroll to "Contrast" (Figure 15)
- 4. Press ENTER
- 5. Press UP/DOWN buttons until desired LCD contrast is achieved
- 6. Press ENTER to save new contrast (or press Back Arrow if you don't want to save this new contrast level)
- 7. Press Back arrow to return to the active grain display where you are ready to test

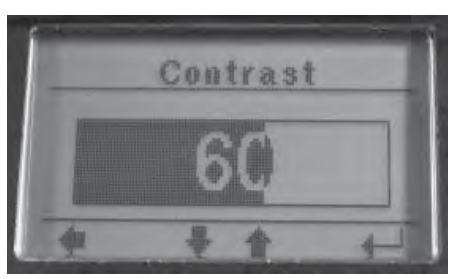

Figure 15. Contrast Screen

#### PERSONALIZING AND UPDATING THE TESTER

- 1. The tester is equipped with a USB port and when connected to the internet via a computer will allow for diagnostics and updates to its software and grain calibrations.
- 2. Visit www.AgraTronix.com to use your USB port for personalization (adding user name), grain scale, firmware and diagnostic updates.

#### Symptom A: Unit does not power up or loses power occasionally.

Solution 1: Press ON-OFF button for shorter time. Do NOT hold button down.

Solution 2: Check batteries for 0% or higher. Replace as necessary.

Solution 3: Confirm all four batteries are properly oriented.

#### Symptom B: Unit is inaccurate.

**Solution 1:** Temperature of the grain and unit may be more than 40°F different. Follow preheat procedure (See page 4).

**Solution 2:** If grain is at an extreme temperature, let grain settle to reach room temperature — Retest grain.

**Solution 3:** Grain and/or test cell may have developed surface moisture from rapid change in temperature of the grain sample. Allow grain and tester to stabilize near room temperature.

Inspect for visible moisture on grain and inside test cell. Dry the test cell with a soft cloth or a blow dryer if necessary. Retest grain.

**Solution 4:** If the tester displays BATTERY LOW, the test results may be inaccurate. Replace battery.

**Solution 5:** Check for lodged grain under cell top ring and use weight test under settings menu (see page 10). Grains that are smaller in nature or carry debris are more likely to get lodged. For cleaning instructions, see page 18.

**Solution 6:** Unit may need to be recalibrated by factory. Return tester to your Agratronix dealer for repair or replacement or call Agratronix customer service at 1-800-821-9542.

## Symptom C: Unit shows MOISTURE BELOW LIMIT or MOISTURE ABOVE LIMIT.

**Solution 1:** Grain may be too wet or dry to test. Check moisture limit guidelines on page 3 of Operating Instructions.

NOTE: Limits shown on page 3 are only guidelines and subject to change.

CHECK BATTERY POWER LEVEL AND REPLACE BATTERIES

The tester is supplied with four AA alkaline batteries.

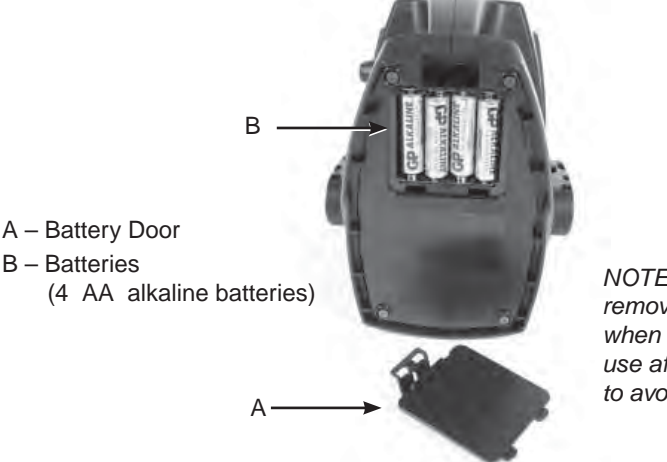

NOTE: Remember to remove batteries when unit is not in use after the season to avoid corrosion.

Figure 16. Battery Door and Batteries

#### CHECK BATTERY LEVEL

- 1. Turn on Unit (press ON/OFF button)
- 2. Use UP/DOWN buttons to scroll to "SETTINGS" then press "ENTER"
- 3. Use UP/DOWN buttons to scroll to "Battery"
- 4. Press "ENTER" (Percent of battery life remaining is displayed)(Figure 17)
- 5. Press Back Arrow when done
- 6. Press Back Arrow one more time to return to active grain display where you can take a test

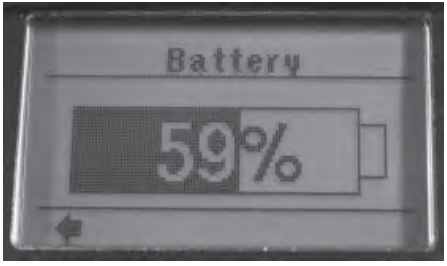

Figure 17. Battery Percentage

#### **REPLACE BATTERIES**

Per the above instruction, first "Check Battery Level". If battery level is lower than 15% then it's recommended you replace batteries with four (4) new AA Alkaline Batteries (B).

To replace batteries,

- 1. Remove battery door (A) (Figure 18)
- 2. Remove and properly dispose of the four AA alkaline batteries (B)
- Replace with 4 new AA alkaline batteries (B) (pay special attention to the battery polarity (+) )
- 4. Replace and secure battery door (A).

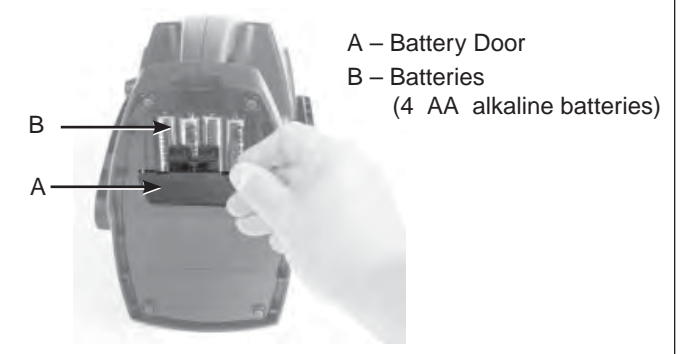

Figure 18. Removing Battery Door

#### CLEANING THE TESTER — TEST CELL

Use a soft, clean cloth to wipe out the cell, using extreme care not to damage the *grain temperature sensor* at the bottom of the test cell.

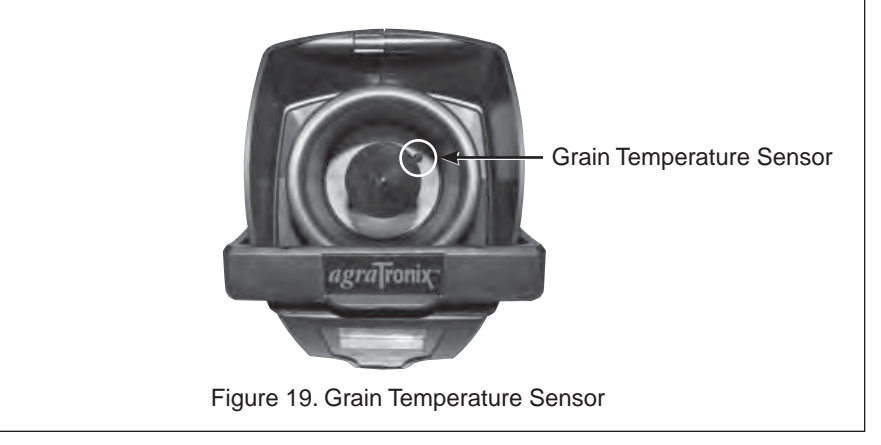

#### CLEANING THE TESTER — REMOVAL OF TOP RING

NOTE: It is important when emptying the tester to make sure there is no grain lodged in the cell top ring.

If test weight readings appear to be inaccurate, use the following steps to remove the top ring and clean out excess grain and/or debris.

#### **REMOVING AND CLEANING TOP RING**

- 1. Use a soft, clean cloth to wipe out the cell, using extreme care not to damage the *grain temperature sensor* at the bottom of the test cell.
- 2. Use a pointed object to pop out one of the tabs of the top ring on the inside of the cell.
- 3. Remove ring.
- 4. Turn tester upside down and gently shake back and forth to remove any grain / debris that may have entered the tester.
- 5. Check the inside of the ring before reattaching.

#### PLACING TOP RING BACK ON UNIT

- 1. Align the tabs and push down.
- 2. Lightly grab the ring and attempt to turn it making sure the tabs are locked into place.

NOTE: Listen for the tabs to lock into place.

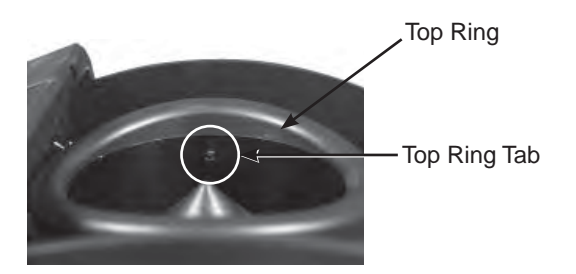

Figure 20. Top Ring Tab

**ERROR CODES** — As with most test instruments there will be things you do that are outside of the limits of the tester, or things that affect the accuracy. There will also be some error codes that warn you about a fault in your tester. Below is a list of the current error codes. Always check our web site at www.AgraTronix.com, under the links for this tester, for the updated manual to find all error codes.

| Error Code | Cause                                                                               | Solution                                                                                                    |
|------------|-------------------------------------------------------------------------------------|----------------------------------------------------------------------------------------------------|
| 1-6        | Memory Failure                                                                      | • Call for service (1-800-821-9542)                                                                                                    |
| 7          | Grain Not Detected                                                                  | Repeat test                                                                                                    |
| 8          | <ul> <li>Grain in test cell too<br/>soon</li> <li>Weight Scale Defective</li> </ul> | <ul><li>Clean cell and top ring</li><li>Repeat test</li><li>Perform "Weight Test"</li></ul>                                                                                         |
| 9          | Weight did not settle within normal time limits                                     | <ul> <li>For better accuracy, place tester on a<br/>non-vibrating, semi level surface</li> </ul>                                                                                    |
| 10         | Moisture measurement took too long to settle                                        | Repeat test                                                                                                    |
| 11         | Same as 9, except tester stopped trying to find stable weight                       | Put tester on non-vibrating, semi level surface<br>• Repeat test                                                                                                    |
| 12         | Grain temperature lower than 36F                                                    | Displayed moisture will be less accurate than if the grain were at a higher temperature                                                                                             |
| 13         | Grain temperature higher than 122F                                                  | Displayed moisture will be less accurate than if the grain temperature was below 122F                                                                                               |
| 14         | Large temperature<br>difference between the<br>grain and meter test cell            | Meter automatically compensated for<br>temperature difference, for better accuracy,<br>grain and meter test cell should be at similar<br>temperatures<br>• See Preheating Procedure |
| 15         | Not on a sufficiently level surface                                                 | Place tester on a semi level surface<br>• Repeat test                                                                                                    |
| 16         | Grain weight greater than 330 grams                                                 | <ul> <li>After swiping, make sure swiper is fully<br/>returned</li> <li>Perform "Weight Test"</li> </ul>                                                                            |
| 17         | Grain weight less than 50 grams                                                     | <ul><li>Clean cell and top ring</li><li>Perform "Weight Test"</li></ul>                                                                                                    |
| 18         | Grain weight more than<br>20% higher than the<br>nominal weight                     | Meter automatically compensated for weight<br>– Scale is based on a different test weight<br>• Clean top ring and perform "Weight Test"                                             |
| 19         | Grain weight more than<br>20% lower than nominal<br>weight                          | Meter automatically compensated for weight<br>– Scale is based on a different test weight<br>• Clean top ring and perform "Weight Test"                                             |
| 20         | Cup not empty in measurement cycle                                                  | Ensure cup is empty     Repeat test                                                                                                    |

#### WARRANTY

This product is guaranteed to be free from defects in materials and workmanship for one (1) year from date of retail purchase. This warranty does not cover the batteries or damage resulting from misuse, neglect, accident or improper installation or maintenance. This warranty does not apply to any product which has been repaired or altered outside an authorized factory repair facility.

The foregoing warranty is exclusive and in lieu of all other warranties of merchantability, fitness for purpose and any other type, whether express or implied. Agratronix neither assumes nor authorizes anyone to assume for it any other obligation or liability in connection with its product and will not be liable for consequential damages.

#### **RECORD SERIAL NUMBER**

NOTE: The tester serial number is located on the bottom of the unit.

Write your model number, serial number and date of purchase in the space provided below. Agratronix needs this information when ordering parts and when filing warranty claims.

| Model            |                                |
|------------------|--------------------------------|
|                  |                                |
| Serial No        |                                |
|                  |                                |
|                  |                                |
| Date of Purchase |                                |
|                  | (To be filled in by purchaser) |
|                  |                                |
|                  |                                |

#### ACCESSORIES

- 1. Grain Hopper Part No. PLAS-H0300
- 2. Battery Door Part No. PLAS-D0300
- 3. USB Port Cover Part No. PLAS-USBP
- 4. USB Cable Part No. 06067
- 5. Carrying Case Part No. 06080

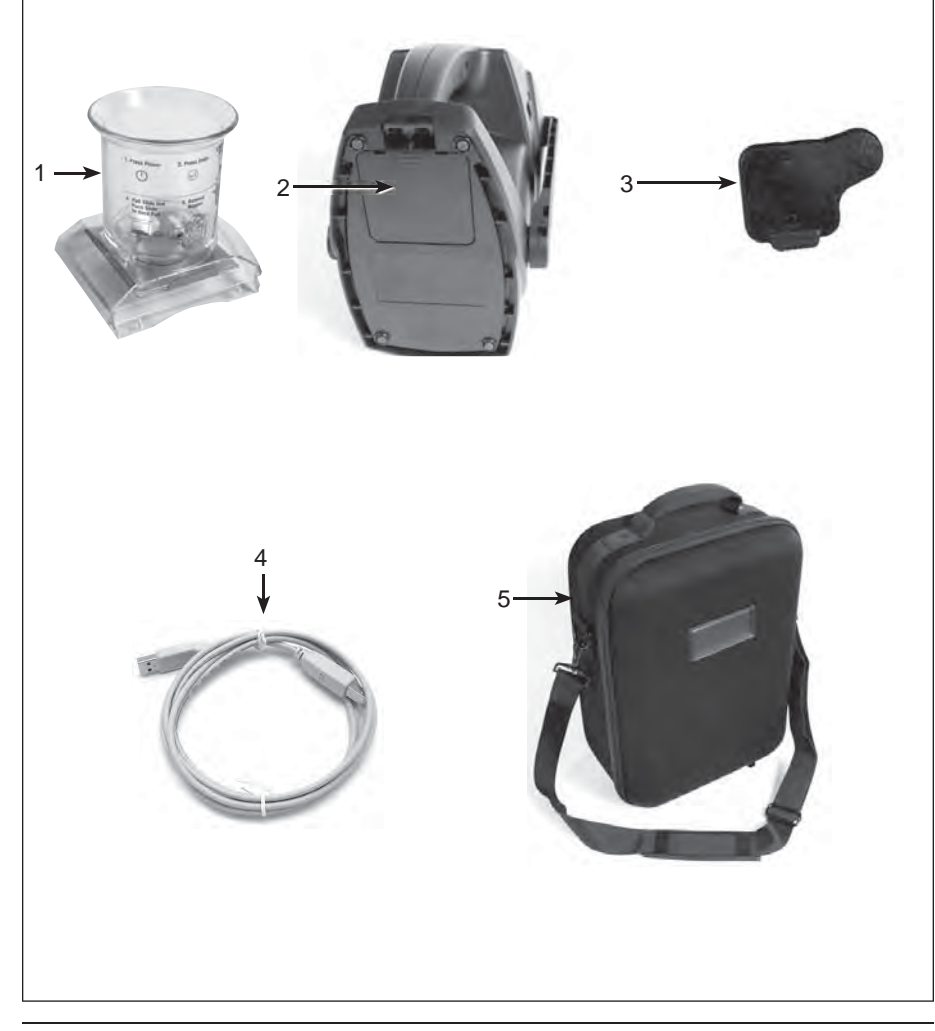

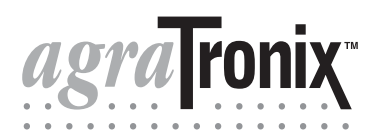

Toll-Free 1-800-821-9542 330-562-2222 FAX 330-562-7403 www.AgraTronix.com

10375 State Route 43 Streetsboro, OH 44241 USA